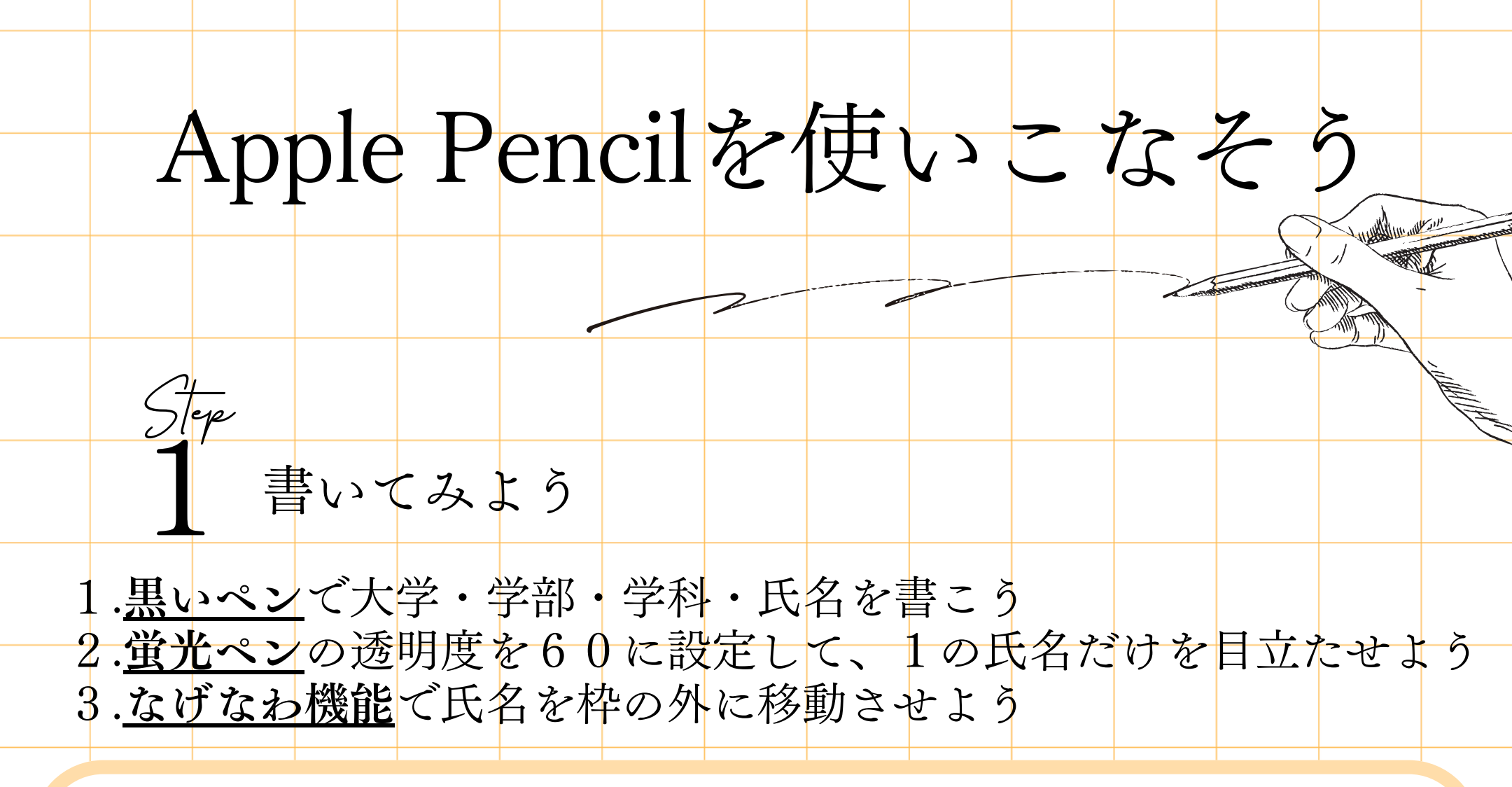

- ・ウィンドウ右上のペン先マークを押すと、
  ペンの種類や色を選べるパレットが
  表示される
- ・線の太さや透明度は、使いたいペンを 選択した状態でもう一度タップすると 変更できる
- ・消しゴムはペン先がピンク色のものを
  タップすると使えるようになる

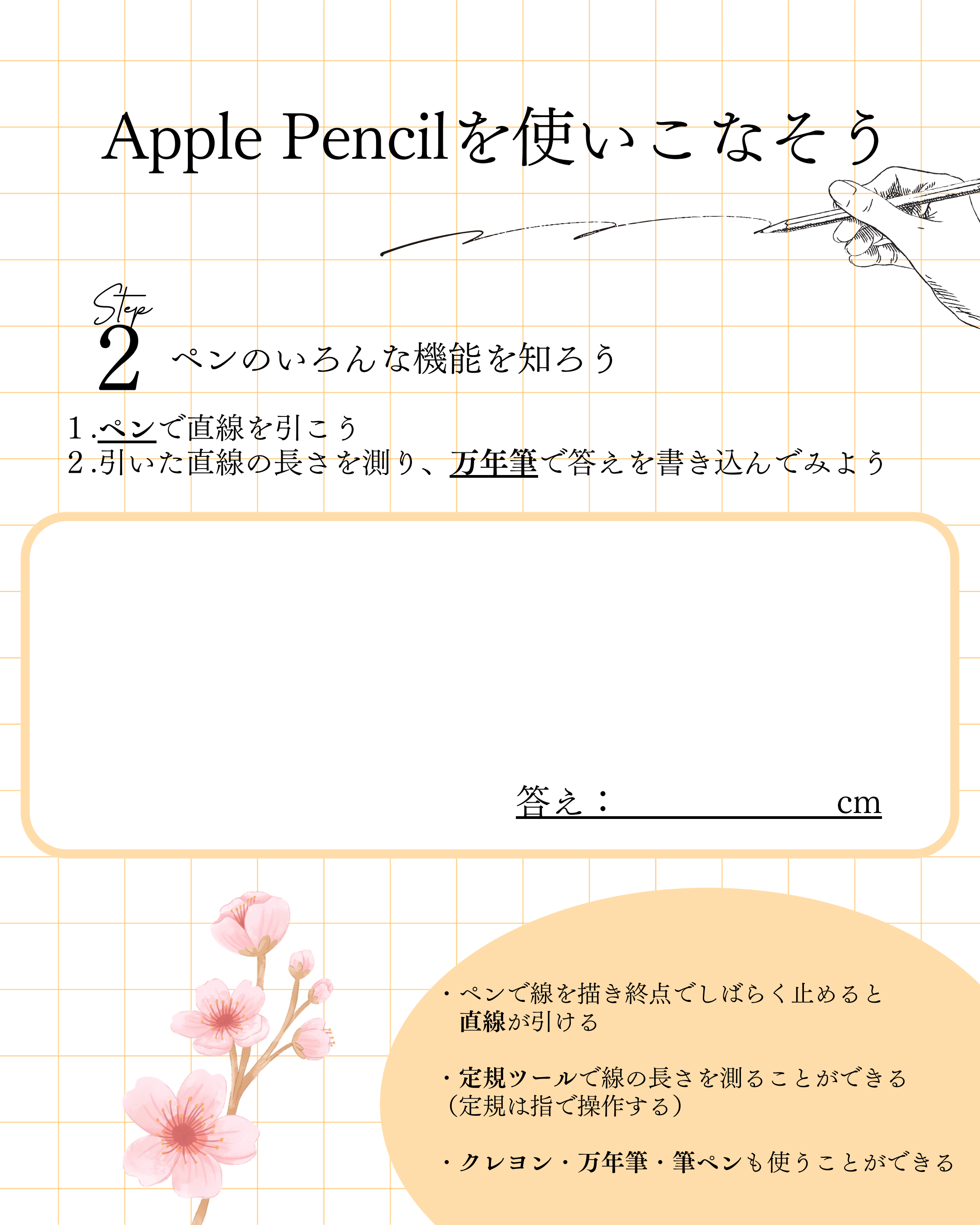

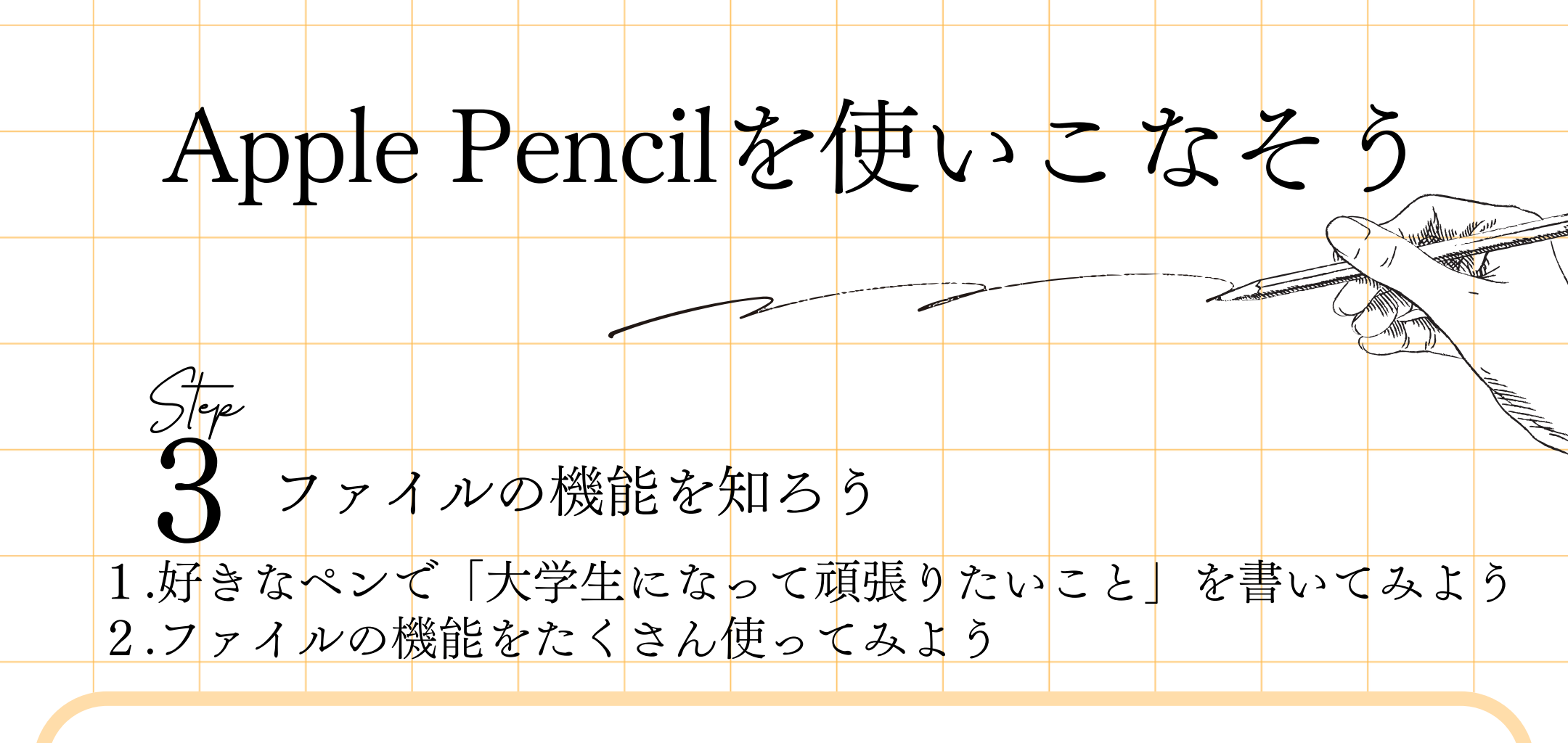

- ・パレットの右の「+」をタップすると様々な
  機能が表示される
- ・パレットの右の「…」を押すと指で描画できる
  ようになる
- ・パレットの空白部をタップしながら画面端に
  スワイプするとパレットを小さくできる